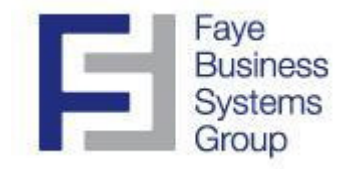

## **Faye Business Systems Group**

## Enhancement for Sage MAS 90 and MAS 200

Sales Intelligence Reports

### Overview

The **Sales Intelligence Reports** package provides management with all the tools they need to gain detailed access to critical system data. There are many options for custom reporting in Sage MAS90 or MAS200. However, FBSG's Sales Intelligence Reports are **fast**, **intuitive**, and provide an almost unlimited approach to slicing and dicing data however you need to see it. In addition, our programmers are available to quickly add new sorts, sub-sorts, or selection criteria as you need it. And, best of all, the reports are available from within your MAS90 or MAS200 menu structure...there's no need for external databases, synchronizations, expensive add-on servers, etc.

## **Key Features & Functions**

- Print sales reports by customer, item, product line, and a variety of other criteria (7 possible sorts)
- Sort reports alphabetically or in convenient Top 10 or Top 20 lists
- Reports print fast and are easy to read
- No external databases, no special integration or synchronization required
- Reports print current month, current year, and last year for easy comparisons

#### Faye Business Systems Group Enhancement for Sage MAS 90 and MAS 200 Sales Intelligence Reports

- 1. Launch MAS90.
- 2. Select **Sales Order** from the *MAS90 Modules Menu*.
- 3. Select **Sales Intelligence Reports** from the *Sales Order Custom Reports Menu*.

| 🚮 Sales Intelligence Repo  | orts                                           |                                                      |
|----------------------------|------------------------------------------------|------------------------------------------------------|
|                            | Primary Sort                                   | Sub-Sort                                             |
| Sort Options               | Customer                                       | Inventory Item                                       |
| Order By                   | Descending Order by Sales Quantity Shipped YTD | Descending Order by Sales Quantity Shipped YTD 💌     |
| Records to Print           | Top 10 Only                                    | Top 20 Only                                          |
|                            |                                                |                                                      |
| Selection                  | All Starting                                   | Ending                                               |
| Year                       | 2010                                           |                                                      |
| Period                     | 2 February 2010                                |                                                      |
| Inventory Item<br>Customer |                                                | <u>7777777777777777777777777777777777777</u>         |
| CutePDF Writer             | Recalculate History                            | <u>P</u> rint Pre <u>v</u> iew Printer <u>S</u> etup |
|                            |                                                | DF JOR 02/03/2010                                    |

4. Make your **Sort** and **Sub-Sort** selections. Options are:

| Options             | Sort Options                             |
|---------------------|------------------------------------------|
| Inventory Item      | Customer / None                          |
| Product Line        | Customer / Inventory Item / None         |
| Customer            | Inventory Item / Product Line            |
| State               | Customer / Inventory Item / Product Line |
| Salesperson         | Customer / Inventory Item / Product Line |
| Customer Type       | Customer / Inventory Item / Product Line |
| Customer Sort Field | Customer / Inventory Item / Product Line |

#### Faye Business Systems Group Enhancement for Sage MAS 90 and MAS 200 Sales Intelligence Reports

Here are some common examples of selecting **Sub-Sorts**:

- A. If your primary sort is **Customer**, maybe you want a "sub-sort" by *Inventory Item* so that you can review what items your top customers are purchasing.
- B. If your primary sort is **Inventory Item**, maybe you want to "sub-sort" by *Customer* so that you can review which customers are buying your top selling items.
- C. If your primary sort is **State**, you can select a "sub-sort" of *Customer* and see your top customers in each state.
- 5. Select **Order By** to control the order in which the sorts and sub-sorts print on your report. Options are:
  - Alphabetical
  - Descending Order by Sales Quantity Shipped Year to Date
  - Descending Order by Sales Dollars Year to Date
- 6. Select the number of **Records to Print**. Options are:
  - Top 10 Only
  - Top 20 Only
  - All

These apply to both the SORT and SUB-SORT records.

- 7. Enter the **Year** and **Period** for which you want to print.
- 8. Enter the range of selection criteria as needed. Leave these fields blank to see all records.

# Customer Sales – Top 10 – Sorted by Year to Date Qty Shipped: (no Sub Sort)

| ales Intelligence Reports        |          |               | One dura |              |                 |      | 2 04)(6.9       |                | рапу   |
|----------------------------------|----------|---------------|----------|--------------|-----------------|------|-----------------|----------------|--------|
|                                  |          |               | Produci  | Line to ZZZZ | , Customer to . |      | ., Pa-Year 5-21 | 109, by tit 5. | nipped |
|                                  | MC       | NTH TO DATE - |          | Ү            | EAR TO DATE     |      |                 | LAST YEAR      |        |
| USTOMER                          | SHIPPED  | SALES         | GP %     | SHIPPED      | SALES           | GP % | SHIPPED         | SALES          | GP ?   |
| 951214 - GREENFIELD DRUGS        | 656 651  | 481 046       | 36%      | 3639 896     | 2 697 845       | 38%  | 4705 346        | 2 902 193      | 350    |
| 200420 - JERRY SMITH             | 000,001  | 401,040       | 0%       | 1071.002     | 480.601         | 34%  | 2308.876        | 981,797        | 34     |
| 334707 - GIANT DRUGS             | 321,104  | 132,162       | 35%      | 747,360      | 329,465         | 37%  | 298,780         | 123,549        | 36     |
| 850489 - LAWRENCE BIRD           | 92,264   | 46,908        | 31%      | 696,998      | 326,712         | 35%  | 844,054         | 386,419        | 359    |
| 200688 - AXIOM PRODUCTS          | 126,714  | 70,569        | 29%      | 618,330      | 306,952         | 32%  | 1210,160        | 556,521        | 339    |
| 957118 - MVP INTERNATIONAL CORP. | 10,080   | 4,334         | 34%      | 377,757      | 181,432         | 26%  | 445,367         | 214,834        | 329    |
| 850895 - GRANVILLE SPORTS        | 0        | 0             | 0%       | 289,555      | 147,193         | 19%  | 105,192         | 45,562         | 23     |
| 333524 - SAV-ON SUPERSTORES      | 47,574   | 29,303        | 44%      | 231,196      | 142,009         | 46%  | 311,462         | 185,692        | 45%    |
| 957192 - BOULEVARD INTERNATIONAL | 0        | 0             | 0%       | 229,889      | 106,688         | 28%  | 0               | 0              | 02     |
| 950180 - DOWNTOWN BEAUTY SUPPLY  | 28,080   | 16,757        | 34%      | 227,213      | 126,922         | 37%  | 473,080         | 234,831        | 37%    |
| LL OTHERS                        | 1385,067 | 792,347       | 31%      | 6497,541     | 3,786,265       | 30%  | 5728,034        | 3,035,508      | 363    |
| EPORT TOTAL:                     | 2667,534 | 1,573,426     | 33%      | 14626737     | 8,632,084       | 34%  | 16430351        | 8,666,906      | 355    |
|                                  |          |               |          |              |                 |      |                 |                |        |
|                                  |          |               |          |              |                 |      |                 |                |        |
|                                  |          |               |          |              |                 |      |                 |                |        |
|                                  |          |               |          |              |                 |      |                 |                |        |
|                                  |          |               |          |              |                 |      |                 |                |        |
|                                  |          |               |          |              |                 |      |                 |                |        |
|                                  |          |               |          |              |                 |      |                 |                |        |

#### Faye Business Systems Group Enhancement for Sage MAS 90 and MAS 200 Sales Intelligence Reports

#### Product Line Sales – Top 10 – Sorted by Year to Date Sales Dollars: (no Sub Sort)

| ABC Constrained    Constrained  Product Line to ZZZZ, Pd-Year 5-2009, by Y    Product Line  To DATE  Product Line to ZZZZ, Pd-Year 5-2009, by Y    PRODUCT LINE  Shipped  Sales  GP %  Shipped  Sales  GP %  Shipped  Sales  Shipped  Sales  Sales  Shipped  Sales                                                                                                    |
|----------------------------------------------------------------------------------------------------|
| ABC Constrained in the second second |
| ales Intelligence Reports    Product Line to ZZZZ, Pd-Year 5-2009, by Y    MONTH TO DATE                                                                                                    |
| Product Line  to 2222, Pd-Year 5-2009, by Y                                                                                                    |
| MONTH TO DATE  YEAR TO DATE  LAST YEAR    PRODUCT LINE  SHIPPED  SALES  GP %  SHIPPED  SALES  GP %  SHIPPED  SALES  SALES  GP %  SHIPPED  SALES  SALES  GP %  SHIPPED  SALES  SALES  SALES  SALES  SALES  SALES  SALES  SALES  SALES  SALES  SALES  SALES  SALES  SALES  SALES  SALES  SALES  SALES  SALES  SALES  SALES  SALES  SALES  SALES  SALES  SALES  SALES  SALE                                                                                                    |
| PRODUCT LINE  SHIPPED  SALES  GP %  SHIPPED  SALES  GP %  SHIPPED  SALE    EE - MECHANICAL  210,851  178,310  39%  1155,642  978,158  39%  1299,725  1,067,25    VP - NAIL POLISH  267,521  144,476  35%  1540,774  808,853  31%  2058,707  950,71    JJ - ALL JOINTS  266,581  111,049  41%  1812,176  791,735  42%  2994,920  1,221,66    LS - LIPSTICK  270,742  124,094  38%  1229,246  579,434  40%  1382,071  617,98    - LIPLINER PENCILS  139,355  57,674  42%  1054,236  460,099  46%  1756,351  708,09    T - GREAT TEES  71.290  65,266  48%  446,608  407.942  48%  565,399  485,47                                                                                                    |
| EE - MECHANICAL  210,851  178,310  39%  1155,642  978,158  39%  1299,725  1,067,25    NP - NAIL POLISH  267,521  144,476  35%  1540,774  808,853  31%  2058,707  950,71    AJ - ALL JOINTS  266,581  111,049  41%  1812,176  791,735  42%  2994,920  1,221,66    LS - LIPSTICK  270,742  124,094  38%  1229,246  579,434  40%  1382,071  617,98    L - LIPLINER PENCILS  139,355  57,674  42%  1054,236  460,099  46%  1756,351  708,09    T - GREAT TEES  71,290  65,266  48%  446,608  407,942  48% 565,399  485,47                                                                                                    |
| AJ - ALL JOINTS 266,581 111,049 41% 1812,176 791,735 42% 2994,920 1,221,66<br>LS - LIPSTICK 270,742 124,094 38% 1229,246 579,434 40% 1382,071 617,98<br>L - LIPLINER PENCILS 139,355 57,674 42% 1054,236 460,099 46% 1756,351 708,09<br>GT - GREAT TEES 71,290 65,266 48% 446,608 407,942 48% 565,399 485,47                                                                                                    |
| LS - LIPSTICK 270,742 124,094 38% 1229,246 579,434 40% 1382,071 617,98<br>L - LIPLINER PENCILS 139,355 57,674 42% 1054,236 460,099 46% 1756,351 708,09<br>GT - GREAT TEES 71,290 65,266 48% 446,608 407,942 48% 565,399 485,47                                                                                                    |
| GT-GREAT TEES 71,290 65,266 48% 446,608 407,942 48% 565,399 485,47                                                                                                    |
|                                                                                                    |
| EL - EXTENDED LEGS 86,235 72,646 38% 476,445 403,505 39% 623,359 502,60<br>LG - LARGE GAPS 77,627 71,916 33% 380,780 353,802 34% 365,799 332,52                                                                                                    |
| TC - TOP CARS 68,939 64,083 34% 375,607 348,792 33% 452,370 410,52                                                                                                    |
| BP - BURIED POIS 91,777 64,223 52% 447,302 516,377 34% 502,484 538,79<br>ALL OTHERS 1116,616 619,688 25% 5707,921 3,183,385 25% 8101,598 3,972,71                                                                                                    |
|                                                                                                    |
|                                                                                                    |